# ライセンス更新

第1版

## 目次

| 3 ライ | センス更新         | •••      |
|------|---------------|----------|
| 1.1  | ライセンスの自動更新    | <b>2</b> |
| 1.2  | ライセンスの自動更新の停止 | 4        |

## 3 ライセンス更新

### 1.1 ライセンスの自動更新

ドライビングライセンスの更新はお持ちのクレジットカードを利用した自動更新が行えま す。自動更新登録の操作方法となります。

操作にはログインを実施が必要となります。

| 事前作成した ID にてログインを<br>実施                | 本サイトの会員サービスは、下記のソーシャルサービスに<br>よりサインインを行います。<br>サインインにより、富士モータースポーツフォレストメン<br>バーシップの <u>利用規約、個人情報の取り扱い、当ウェブサ<br/>イトにおける個人情報の取り扱いについて</u> に同意したもの<br>とみなされます。 |
|----------------------------------------|----------------------------------------------------------------------------------------------------|
| ホーム画面の「メンバー情報」、                        | メンバー情報                                                                                                    |
| もしくは右上アイコンから「メ                         |                                                                                                    |
| ンバー情報」を選択                              |                                                                                                    |
|                                        | ≡                                                                                                    |
|                                        | メンバー情報                                                                                                    |
|                                        | 予約確認                                                                                                    |
| メンバー情報画面の下段にある<br>「メンバーシップ」から対象を<br>選択 |                                                                                                    |

| メンバーシップの画面が表示さ<br>れます。<br>注意事項があるため、一読をお<br>願いいたします。                                                                                   | <text><section-header><section-header><section-header><section-header><section-header><section-header><section-header><section-header></section-header></section-header></section-header></section-header></section-header></section-header></section-header></section-header></text>                                                                                                    |
|----------------------------------------------------------------------------------------------------|----------------------------------------------------------------------------------------------------|
| ライセンスの更新を行う場合に<br>は、「ライセンス自動更新」を選<br>択                                                                                                 | <ul> <li> <b>富士スピードウェイ ドライビングラ センス レーシングコース</b> <i>マ</i>・5509734・5509734             <i>マ</i>・5509734・5509734      </li> <li> <i>マ</i>・5509734・5509734         </li> <li> <i>マ</i>・5509734         </li> <li> <i>メンバーシップ</i> </li> <li> <i>メンバーシップ</i> </li> <li> <i>メンバーシップ</i> </li> <li> <i>メンバーシップ</i> </li> <li> <i>メンバーシップ</i> </li> <li> <i>メンバーシップ</i> </li> <li> <i>メンバーシップ</i> </li> <li> <i>メンバーシップ</i> </li> <li> <i>メンバーシップ</i> </li> <li> <i>メンバーシップ</i> </li> <li> <i>メング</i> </li> <li> <i>メング</i> </li> <li> <i>メング</i> </li> <li> <i>メング</i> </li> <li> <i>メング</i> </li> <li> <i>メング</i> </li> <li> <i>メング</i> </li> <li> <i>メング</i> </li> <li> <i>メング</i> </li> <li> <i>メング</i> </li> <li> <i>メンジブ</i> </li> <li> <i>メング</i> </li> <li> <i>メング</i> </li> <li> <i>メング</i> </li> <li> <i>メング</i> </li> <li> <i>メング</i> </li> <li> <i>メング</i> </li> <li> <i>メング </i></li> <li> <i>メンジブ             <i>メング</i> </i></li> <li> <i>メンジブ             <i>メング             <i>メング              </i> </i></i></li> <li> <i>メンジ             <i>メング             </i></i></li></ul> |
| カード情報の入力、内容確認の<br>上、「申し込む」を選択すると、<br>自動更新は完了となります。<br>* 右図は既にカード情報を保存<br>している場合の画面<br>* 支払いカードを変更する場合<br>にはカード番号横の「変更」を選<br>択し、変更ください。 | <ul> <li>★ ① TEST</li> <li></li></ul>                                                                                                    |

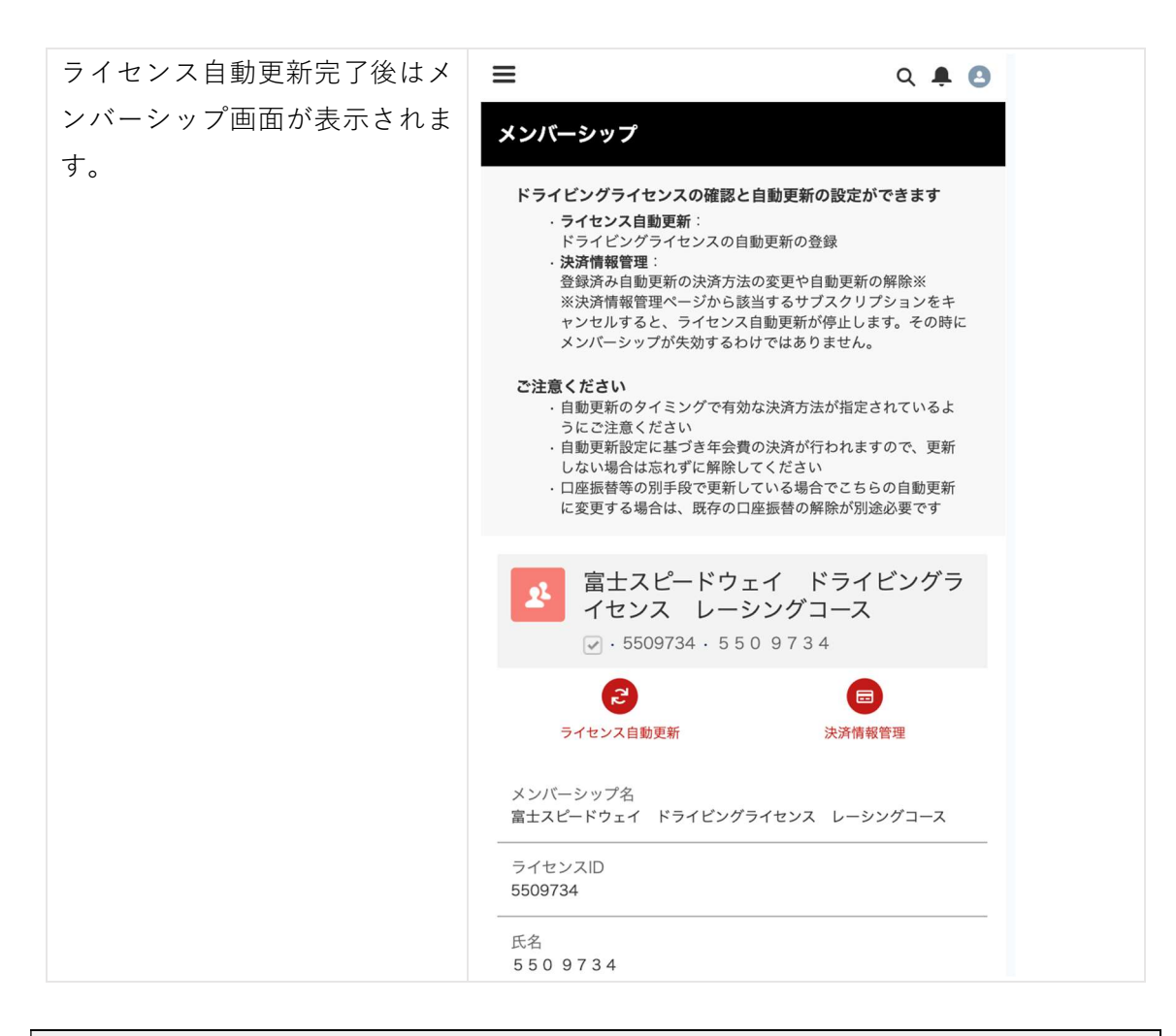

注釈:自動更新となるため、この操作を1度実施すると自動でライセンス更新が行えます。

#### 1.2 ライセンスの自動更新の停止

ライセンス自動更新の停止はメンバー情報画面から行えます。

ログインを実施が必要となります。

| 事前作成した ID にてログインを<br>実施 | 本サイトの会員サービスは、下記のソーシャルサービスに<br>よりサインインを行います。                                                                        |
|-------------------------|----------------------------------------------------------------------------------------------------|
|                         | サインインにより、富士モータースポーツフォレストメン<br>バーシップの <u>利用規約、個人情報の取り扱い、当ウェブサ</u><br><u>イトにおける個人情報の取り扱いについて</u> に同意したもの<br>とみなされます。 |
|                         | GX                                                                                                    |

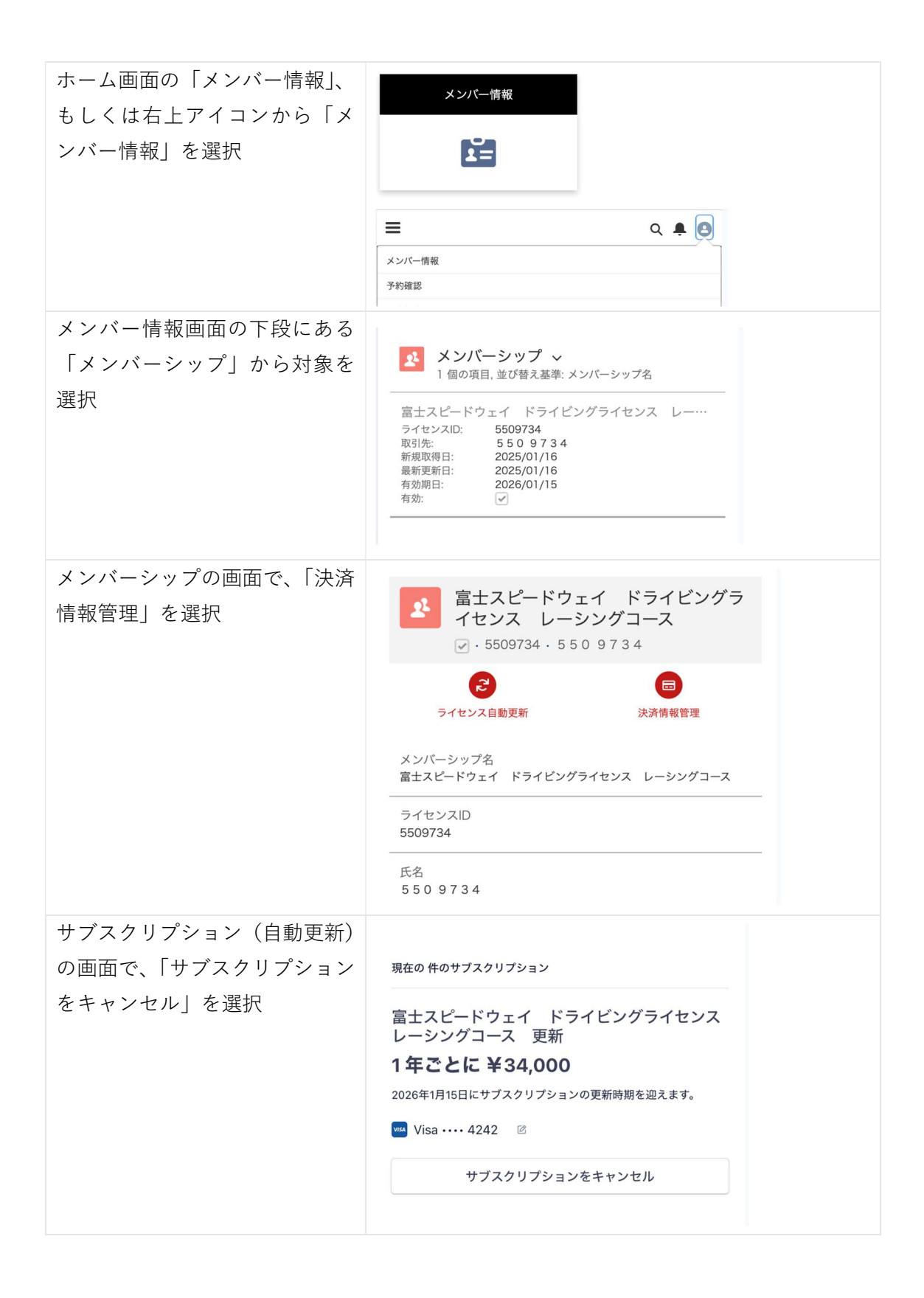

| 「サブスクリプションをキャン                   |                                                                       |
|----------------------------------|-----------------------------------------------------------------------|
| セル」を選択すると、自動更新の                  | Billing > キャンセル                                                       |
| 停止が完了となります。                      | サブスクリプションをキャン<br>セルする                                                 |
|                                  | 現在のサブスクリプション                                                          |
|                                  | ス レーシングコース 更新                                                         |
|                                  | 1年ごとに ¥34,000                                                         |
|                                  | サブスクリプションはキャンセルされますが、請求期間の<br>終了日である 2026年1月15日まで引き続き利用できます。          |
|                                  | サブスクリプションを更新することもできます。                                                |
|                                  |                                                                       |
|                                  | サブスクリプションをキャンセル                                                       |
|                                  | 戻る                                                                    |
|                                  |                                                                       |
| アンケートが表示されます。富<br>士スピードウェイとして今後の | サブスクリプションがキャンセルされま<br>した                                              |
| 改善に繋げるため、是非アンケ<br>ートにご協力をお願いいたしま | フィードバックをお待ちしております。この<br>サブスクリプションをキャンセルされた理由<br>をお聞かせください             |
| 9 o                              | † 🔵 商品が必要なくなった                                                        |
|                                  | ○ 別の商品を見つけた                                                           |
|                                  | <ul> <li>         ・ 「 = 9 き る         ・         ・         ・</li></ul> |
|                                  | 追加のご感想を入力してください。<br>引                                                 |
|                                  |                                                                       |
|                                  | 終了送信                                                                  |
|                                  |                                                                       |

| ライセンス自動更新停止完了後<br>は決済情報管理画面が表示され<br>ます。  | ← fujispeedway に戻る<br><b> 棄</b> <sub> アスト環境</sub>                                                                                                    |
|------------------------------------------|----------------------------------------------------------------------------------------------------|
|                                          | 現在の 件のサブスクリプション                                                                                                    |
|                                          | 2026/01/15にキャンセル ©<br>富士スピードウェイ ドライビングライセンス<br>レーシングコース 更新                                                                                                    |
|                                          | 1年ごとに ¥34,000                                                                                                    |
|                                          | 歯 ご利用のサブスクリプションは 2026年1月15日にキャンセルされます。                                                                                                    |
|                                          | Visa ···· 4242 🛛                                                                                                    |
|                                          | サブスクリプションを更新                                                                                                    |
|                                          |                                                                                                    |
| 自動更新を再度実施する場合に<br>は「サブスクリプションを更新」<br>を選択 | ← fujispeedway に戻る<br>棄<br>テスト環境                                                                                                    |
| 自動更新を再度実施する場合に<br>は「サブスクリプションを更新」<br>を選択 | ← fujispeedway に戻る<br>全 fujispeedway に戻る<br>テスト環境<br>現在の 件のサブスクリプション                                                                                                    |
| 自動更新を再度実施する場合に<br>は「サブスクリプションを更新」<br>を選択 | <ul> <li>← fujispeedway に戻る</li> <li></li></ul>                                                                                                    |
| 自動更新を再度実施する場合に<br>は「サブスクリプションを更新」<br>を選択 | <ul> <li>← fujispeedway に戻る</li> <li> <b>か ア</b>スト環境      </li> <li>         現在の件のサブスクリプション     </li> <li>             2026/01/15にキャンセル ③<br/>富士スピードウェイ ドライビングライセンス             レーシングコース 更新         </li> <li> <b>1年ごとに¥34,000</b> </li> </ul>            |
| 自動更新を再度実施する場合に<br>は「サブスクリプションを更新」<br>を選択 | <ul> <li>← fujispeedway に戻る</li> <li></li></ul>                                                                                                    |
| 自動更新を再度実施する場合に<br>は「サブスクリプションを更新」<br>を選択 | <ul> <li>← fujispeedway に戻る</li> <li>● アスト環境</li> <li>現在の 件のサブスクリプション</li> <li>2026/01/15にキャンセル ●</li> <li>富士スピードウェイ ドライビングライセンス レーシングコース 更新</li> <li>1年ことに ¥34,000</li> <li>● ご利用のサブスクリプションは 2026年1月15日にキャンセルも れます。</li> <li>Wisa ・・・・ 4242 ■</li> </ul> |

| 「サブスクリプションを更新す<br>る」を選択 | サブスクリプションを更新す<br><sup>ス</sup>                 |
|-------------------------|-----------------------------------------------|
|                         | <b>ି</b>                                      |
|                         | 現在のサブスクリプション                                  |
|                         | 富士スピードウェイ ドライビングライセン<br>ス レーシングコース 更新         |
|                         | 1年ごとに ¥34,000                                 |
|                         | このサブスクリプションはキャンセルされません。<br>2026年1月15日に更新されます。 |
|                         | サブスクリプションを更新する                                |
|                         | 戻る                                            |
| 自動更新が再度実行される状態          | 現在の 件のサブスクリプション                               |
|                         | 富士スピードウェイ ドライビングライセンス<br>レーシングコース 更新          |
|                         | 1年ごとに ¥34,000                                 |
|                         | 2026年1月15日にサブスクリプションの更新時期を迎えます。               |
|                         | visa ····· 4242 🕜                             |
|                         | サブスクリプションをキャンセル                               |
|                         |                                               |

#### 注釈:自動更新を停止後、有効日を迎えるとライセンスは失効します。 一定期間が経過すると再取得には再度入会から実施いただく必要がございます。